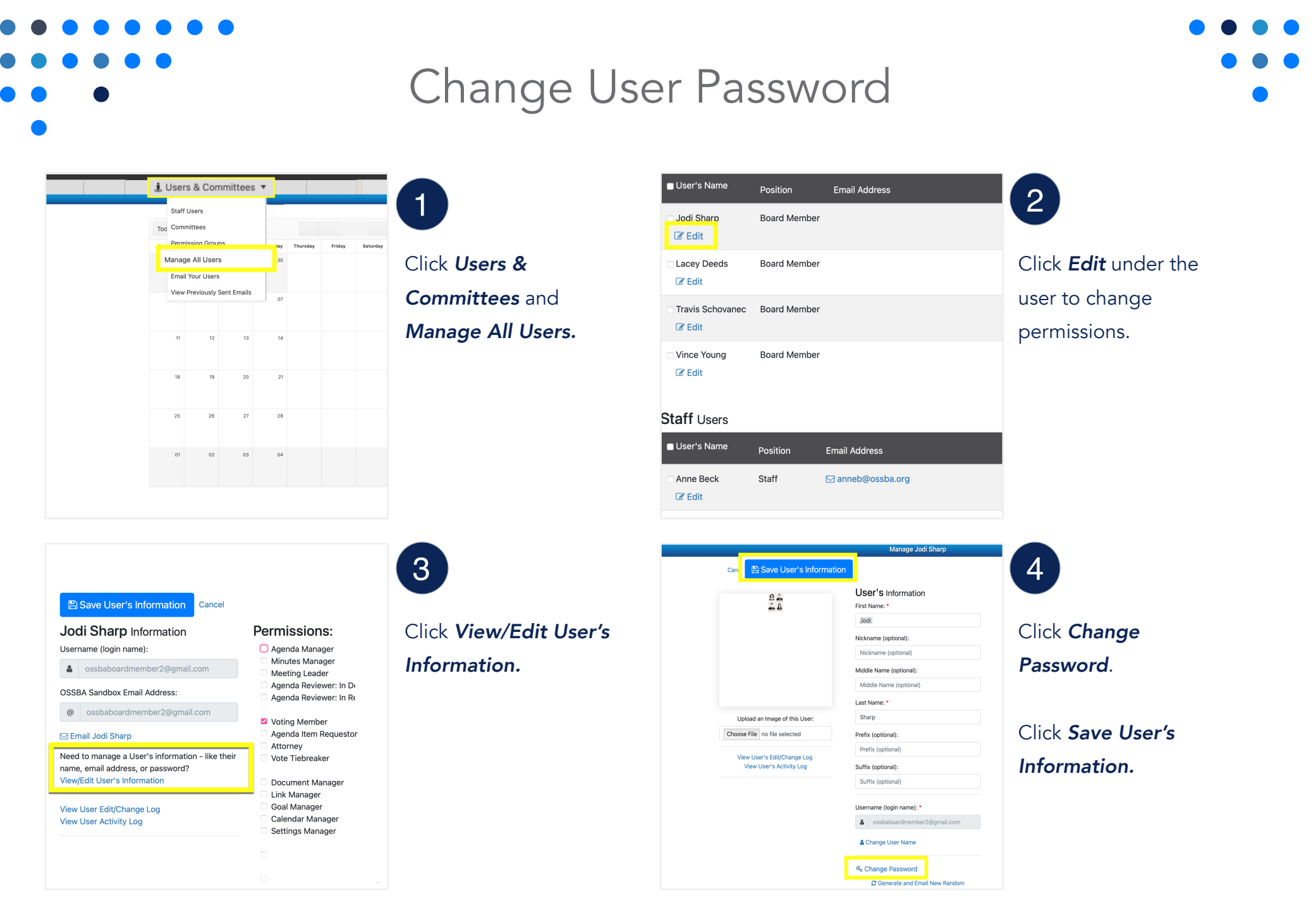

Created by Assemble Meetings | December 5, 2022

Made with TechSmith Snagit<sup>™</sup>

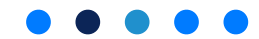